# Режим видео-выхода (TV System) и Графическое разрешение (Grapchic res.)

Внимательно ознакомьтесь с инструкцией к вашему приемнику видеосигнала (TV, монитор и т.д.).

Убедитесь что необходимое разрешение поддерживается вашим оборудованием.

Как правило, на устройствах присутствует маркировка поддерживаемых

pe>

HD ready 1080p

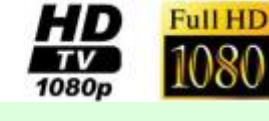

Информация из

режимов типа: <mark>Википедии</mark>.

В случае отсутствия инструкции или маркировки, необходимую информацию можно получит на сайте производителя вашего оборудования.

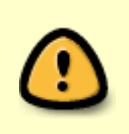

После включения приставки устанавливается режим **PAL(576i**) или **NTSC(480i**), которые действуют во время загрузки и в меню Bootloader-a. Соответственно в это время сигнал присутствует на всех видео-выходах. При включении режимов видео-выхода **576р,720р,1080i/p**, после загрузки основного ПО, приставка переходит в режим HD.

Когда приставка находиться в режиме HD на SD видео-выходы для удобства использования и большей информативности предусмотрен вывод предупреждения. Текст этого предупреждения в файле /home/default/SDmsg в образе основного ПО. По-умолчанию это текст на синем фоне:

Данный видео выход не работает в HD режиме. Для работы видео выхода необходимо использовать SD режим.

### Если вы видите это предупреждение то:

- Выбран неправильный Режим видео-выхода
- Вы не переключили свой приемник видеосигнала на нужный видео-вход (HDMI, Component)
- Как изменить Режим видеовыхода и Графическое разрешение

### TV System

Режим видео-выходов для основного ПО.

#### Возможные значения:

| PAL (576i) | NTSC (480i) |
|------------|-------------|
| 576p-50    | 576p-60     |
| 720p-50    | 720p-60     |
| 1080i-50   | 1080i-60    |
| 1080p-50   | 1080p-60    |

### Graphic Res.

Разрешение графического окна для основного ПО.

### Возможные значения:

| 720 (720×576)    |  |  |
|------------------|--|--|
| 1280 (1280×720)  |  |  |
| 1920 (1920×1080) |  |  |
| TV System Res    |  |  |

Если установленное значение больше чем допустимое разрешение видео-выходов, то для графического окна используется максимально подходящее разрешение.

Если установлено значение «TV System Res.», то используется разрешение, соответствующее текущему режиму работы видео-выходов.

### Например:

Если выбран режим видео-выхода (TV System) **1080i-50**, то видео будет проигрываться с разрешением **1920х1080**, а графика (Graphic Res. т.е. графическое разрешение меню) может прорисовываться с разрешением (**720×576**, **1280×720**, **1920×1080**) т.е. выбрать можно любое разрешение для графического меню, однако разрешения более низкие, чем на видеовыходе будут масштабироваться («upscale») до разрешения видео-выхода. Если в меню «Graphic Res» установлено значение «TV System Res.», то используется разрешение, соответствующее текущему режиму работы видео-выходов, т.е. в нашем случае **1920х1080**.

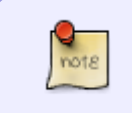

**Пример типичного варианта**: Если выбран режим видео-выхода «TV System» **1080i-50**, а графическое разрешение «Graphic Res» **720×576**, то видео будет воспроизводиться с максимально возможным качеством, а графика

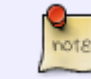

масштабироваться, Что позволяет снизить нагрузку тем самым повысить быстродействие.

#### Возможные варианты:

| TV System     | Видео разрешение | Графическое разрешение       |
|---------------|------------------|------------------------------|
| 1080i/p-50/60 | 1920×1080        | 1920×1080, 1280×720, 720×576 |
| 720p-50/60    | 1280×720         | 1280×720, 720×576            |
| 576p-50/60    | 1024×576         | 720×576                      |
| PAL (576i)    | 720×576          | 720×576                      |
| NTSC (480i)   | 720×480          | 720×480                      |

## Как изменить Режим видеовыхода и Графическое разрешение

### Через меню BIOS MAG-200/250

- Войти в меню BIOS
- «Upgrade Menu» нажать вправо (Этот пункт может отсутствовать, если второй загрузчик не установлен либо отключен)
- Секция «TV System» путем нажатия вправо выставить нужное значение
- Секция «Graphic Res.» путем нажатия вправо выставить нужное значение
- Перейти на «Exit & Save»
- Секция «Exit & Save» нажать вправо
- Подтвердить нажатием «**ОК**»

В некоторых случаях возможно отсутствие изображения на экране, если ТВ приемник не принимает сигнал в режиме PAL.

### При отсутствии изображения:

- отключите питание STB
- нажмите и удерживайте кнопку «Menu» на ПДУ (направте ПДУ на STB)
- подайте питание на STB продолжая удерживать кнопку «Menu»
- кнопку «Menu» удерживайте примерно в течении 10-ти сек.
- Переключите режим **PAL NTSC** однократным нажатием на красную кнопку «**F1**» на ПДУ.

### Во внутреннем портале

- Нажать кнопку «Setup», «Services» или «SET» на пульте ДУ (Зависит от варианта исполнения пульта ДУ)
- зайти в «Настройки видео»

- «Режим видеовыхода» путем нажатия вправо или влево выставить нужное значение
- «Графическое разрешение» путем нажатия вправо или влево выставить нужное значение
- Подтвердить «**ОК**»
- Выбрать «Перезапуск»
- Подтвердить «**ОК**»

## Подключение HDMI-DVI

Для подключения STB MAG-200/250 к приемнику видеосигнала с интерфейсом **DVI** необходимо включить функцию **«Форсировать DVI»** в **«Системных настройках»** внутреннего портала.

### Для версий ПО до 0.2.18

- «Системные настройки» Нажать кнопку «Setup», «Services» или «SET» на пульте ДУ (Зависит от варианта исполнения пульта ДУ)
- «Видео»
- «Форсировать DVI» нажатием вправо выставить «Вкл.»
- Подтвердить нажатием кнопки «**ОК**» в окне настроек.

### Для версий ПО начиная с 0.2.18

- «Системные настройки» Нажать кнопку «Setup», «Services» или «SET» на пульте ДУ (Зависит от варианта исполнения пульта ДУ)
- «Видео»
- «Дополнительно» красная кнопка F1 на ПДУ
- «HDMI/DVI» нажатием вправо установить в положение «DVI»
- Подтвердить нажатием кнопки «**ОК**» в окне настроек.

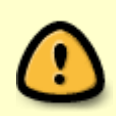

Внимание! При включенной опции **«Форсировать DVI»** звук через HDMI не выводится. При подключении к приемнику сигнала с интерфейсом **HDMI** данная настройка должна быть выключена.

From: http://docs.infomir.com.ua/ -

Permanent link: http://docs.infomir.com.ua/doku.php?id=stb\_webkit:faq:graphic\_res\_and\_tv\_system

Last update: 2019/05/17 11:23

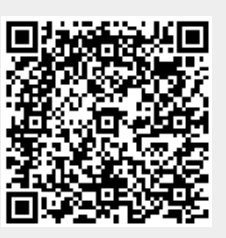